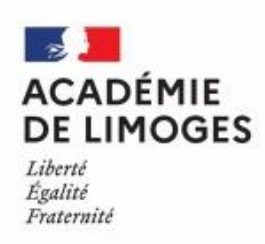

**DPAE –** rectorat de Limoges

### NOTE TECHNIQUE

# Campagne de recrutement 2024-2025 – faisant fonction de personnel de direction DECLINAISON DE LA DEMARCHE DANS COLIBRIS

Ouverture pour le dépôt des candidatures du 06 mai 2024 au 27 mai 2024 inclus

## I. CADRE GENERAL

**<u>Procédure</u>** : Acte de candidature à l'initiative de l'agent directement depuis le portail ARENA (intranet du rectorat)

<u>Chemin d'accès pour le demandeur</u> : onglet **Enquêtes et pilotage > Pilotage académique >** Colibris – Portail des démarches

### Personnels/service(s) concernés par la démarche COLIBRIS, en dehors du demandeur :

- Le supérieur hiérarchique du demandeur évaluateur n°1 (avis circonstancié)
- Les IA IPR EVS évaluateur n°2 (avis circonstancié)
- Les IA DASEN évaluateur n°3 (avis circonstancié)
- La DPAE (visibilité sur l'ensemble de la démarche en ligne et extraction des données)

### Modalités de mise en œuvre :

1. Le demandeur initie sa candidature directement depuis l'interface « colibris » en complétant l'ensemble des champs obligatoires et en téléchargeant les pièces exigées

2. L'évaluateur n°1 est informé du dépôt de la candidature par un mail automatique contenant un lien vers l'interface de la démarche colibris, lui permettant ainsi de prendre connaissance des éléments de la candidature et de saisir son avis. Les évaluateurs n°2 et 3 sont notifiés dans les mêmes conditions.

3. La démarche est clôturée lors de l'émission du dernier avis (IA DASEN).

### **II. PROCEDURE DE DEPOT DE LA DEMANDE SUR COLIBRIS**

La demande s'effectue en 4 étapes (demande agent – avis supérieur hiérarchique – avis IA IPR EVS – AVIS IA DASEN) avec les informations suivantes à renseigner :

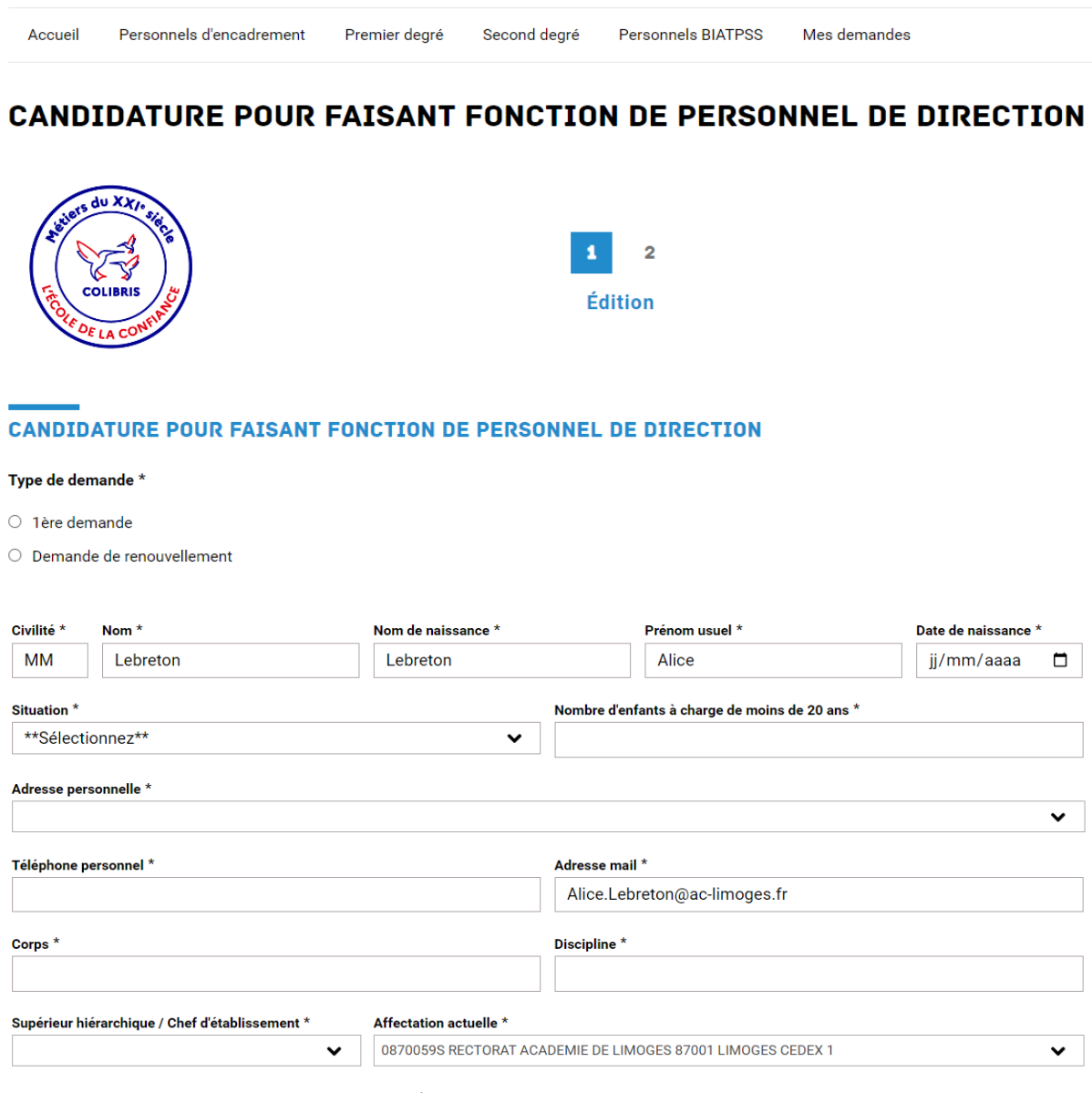

Avez-vous déjà présenté le concours de personnel de direction : \*

 $\bigcirc$  Oui

O Non

Avez-vous déjà été admissible au concours de personnel de direction : \*

O Oui

O Non

## EMPLOI(S) SOLLICITÉ(S)

#### Emploi(s) \*

| Principal                                |
|------------------------------------------|
| Principal adjoint                        |
| Proviseur adjoint de lycée               |
| Proviseur adjoint de lycée professionnel |
|                                          |

#### PRÉFÉRENCES GÉOGRAPHIQUES

| 1er *            |   | 2ème             |   | 3ème             |   |
|------------------|---|------------------|---|------------------|---|
| **Sélectionnez** | ~ | **Sélectionnez** | ~ | **Sélectionnez** | ~ |
|                  |   |                  |   |                  |   |

#### Points d'attention :

1. Au minimum 1 vœu géographique obligatoire - les deux autres sont facultatifs

Le vœu préférentiel doit être classé en 1<sup>er</sup> et ainsi de suite.

L'indication du 1<sup>er</sup> vœu détermine l'IA DASEN compétent pour émettre l'avis – ce dernier recevra une notification par mail avec un lien vers l'interface (en cas de pluralité de vœux, l'IA DASEN chargé.e d'émettre l'avis en réfère en tant que de besoin à l'IA DASEN compétent sur le ressort géographique concerné par le vœu n°2, puis 3).

2. Pour les situations de renouvellement, le demandeur est tenu de transmettre la fiche d'évaluation dûment complétée et signé (v. PJ annexée à la circulaire).

#### Pièces à joindre au dossier :

- Une lettre de motivation
- Un curriculum-vitae
- Tout autre document que le candidat jugera utile de porter à la connaissance de l'administration

| Lettre de motivation *                                                            |                                                                                                    |
|-----------------------------------------------------------------------------------|----------------------------------------------------------------------------------------------------|
|                                                                                   | Déposez un fichier ou cliquez pour en sélectionner un.                                                               |
| Curriculum-vitae *                                                                |                                                                                                    |
|                                                                                   | Déposez un fichier ou cliquez pour en sélectionner un.                                                               |
| Autres documents                                                                  |                                                                                                    |
| SIGNATURE DU CANDIDA                                                              | Déposez un fichier ou cliquez pour en sélectionner un.                                                               |
| Je soussigné                                                                      |                                                                                                    |
| Alice                                                                             | Lebreton                                                                                                    |
| certifie sur l'honneur l'exactitude   ✓   À * Le   Limoges 1   Stilvant Abandomor | e des informations portées sur le présent dossier, ainsi que l'ensemble des pièces fournies. *<br>*<br>7/04/2024 🗖   |
| Suivant Abandonner                                                                | En cliquant sur « suivant » le demandeur est<br>invité à vérifier les éléments saisis avant<br>validation définitive |

### **CANDIDATURE POUR FAISANT FONCTION DE PERSONNEL DE DIRECTION**

Vérifiez le contenu du formulaire puis cliquez sur « Valider ».

Ð

| SIGNATURE DU CANDIDAT          |                                                            |                                        |  |
|--------------------------------|------------------------------------------------------------|----------------------------------------|--|
| Prénom usuel                   |                                                            | Nom                                    |  |
| Alice                          |                                                            | Lebreton                               |  |
| certifie sur l'honneur l'exact | itude des informations portées sur le présent dossier, air | si que l'ensemble des pièces fournies. |  |
| À                              | Le                                                         |                                        |  |
| Limoges                        | 17/04/2024                                                 |                                        |  |
|                                |                                                            |                                        |  |
|                                |                                                            |                                        |  |
| Précédent Valider              | Abandonner                                                 |                                        |  |

Le demandeur ainsi que les évaluateurs disposent d'une visibilité sur l'ensemble des étapes de la démarche initiée depuis l'interface « colibris » :

~

| CANDIDATURE POUR FAISANT FONCTION                       | ON DE PERSONNEL DE DIRECTION                                                                                                    |
|---------------------------------------------------------|----------------------------------------------------------------------------------------------------|
| Le formulaire a été enregistré le 17/04/2024 15:41 avec | c le numéro 85-24.                                                                                                    |
| RÉSUMÉ (AFFICHER LE DÉTAIL DE LA DEMANDE)               |                                                                                                    |
| HISTORIQUE                                              |                                                                                                    |
| Demande réalisée 17/04/2024 15:41 Alice Lebreton        |                                                                                                    |
| • - <b>Traitement</b><br>17/04/2024 15:41               |                                                                                                    |
| • - Avis SH / CE<br>17/04/2024 15:41                    |                                                                                                    |
|                                                         |                                                                                                    |
|                                                         | En cliquant sur « résumé » le demandeur et les<br>évaluateurs accèdent à l'ensemble des éléments de<br>la candidature et les PJ associées |

#### Message automatique à l'attention du demandeur, une fois la candidature validée :

### Colibris - Académie de Limoges

### Bonjour,

Votre dossier de candidature en date du 29/04/2024 dans le cadre de la campagne 2024-2025 des faisant-fonction de personnel de direction a bien été enregistré.

Vous serez informé(e) de la suite donnée à cette candidature directement par le service de gestion de la DPAE, au plus tard le 08 juillet 2024

Cordialement,

Message automatique à l'attention du supérieur hiérarchique du demandeur – 1<sup>er</sup> évaluateur - (l'adresse mail du supérieur est renseignée par le demandeur lors de la saisie de la candidature) :

Colibris - Académie de Limoges

Bonjour,

Un dossier de candidature pour la campagne 2024-2025 des faisant-fonction de personnel de direction a été déposé par Alice Lebreton. Dans le cadre de l'examen du dossier de candidature, vous êtes invité à émettre un avis sur ce dernier via le lien suivant : <u>https://demarches-limoges.colibris.education.gouv.fr/candidature-pour-faisant-fonction-de-personnel-de-direction/24/</u>

Cordialement,

#### Ecran disponible pour le supérieur hiérarchique – 1<sup>er</sup> évaluateur :

NB : cet écran est configuré de la même manière pour les autres évaluateurs

| Avis *                                   |     |
|------------------------------------------|-----|
| **Sélectionnez**                         | ,   |
| Poste(s) envisagé(s) *                   |     |
| Principal                                |     |
| Principal adjoint                        |     |
| Proviseur adjoint de lycée               |     |
| Proviseur adjoint de lycée professionnel |     |
| Appréciation générale : *                |     |
|                                          |     |
|                                          |     |
|                                          | _// |
|                                          |     |
| 17/04/2024                               |     |
| Valider Retour à demande réalisée        |     |

Lorsque les avis sont validés par les évaluateurs, le demandeur reçoit une notification par mail :

| Colibris - Académie de Limoges |
|--------------------------------|
|                                |

### Avis du supérieur hiérarchique / chef d'établissement

Avis : Trés favorable

Poste(s) envisagé(s) : Principal, Principal adjoint

Appréciation générale : XXXXXXXX

Le demandeur ainsi que les évaluateurs disposent de la visibilité sur l'ensemble de la chaine de validation :

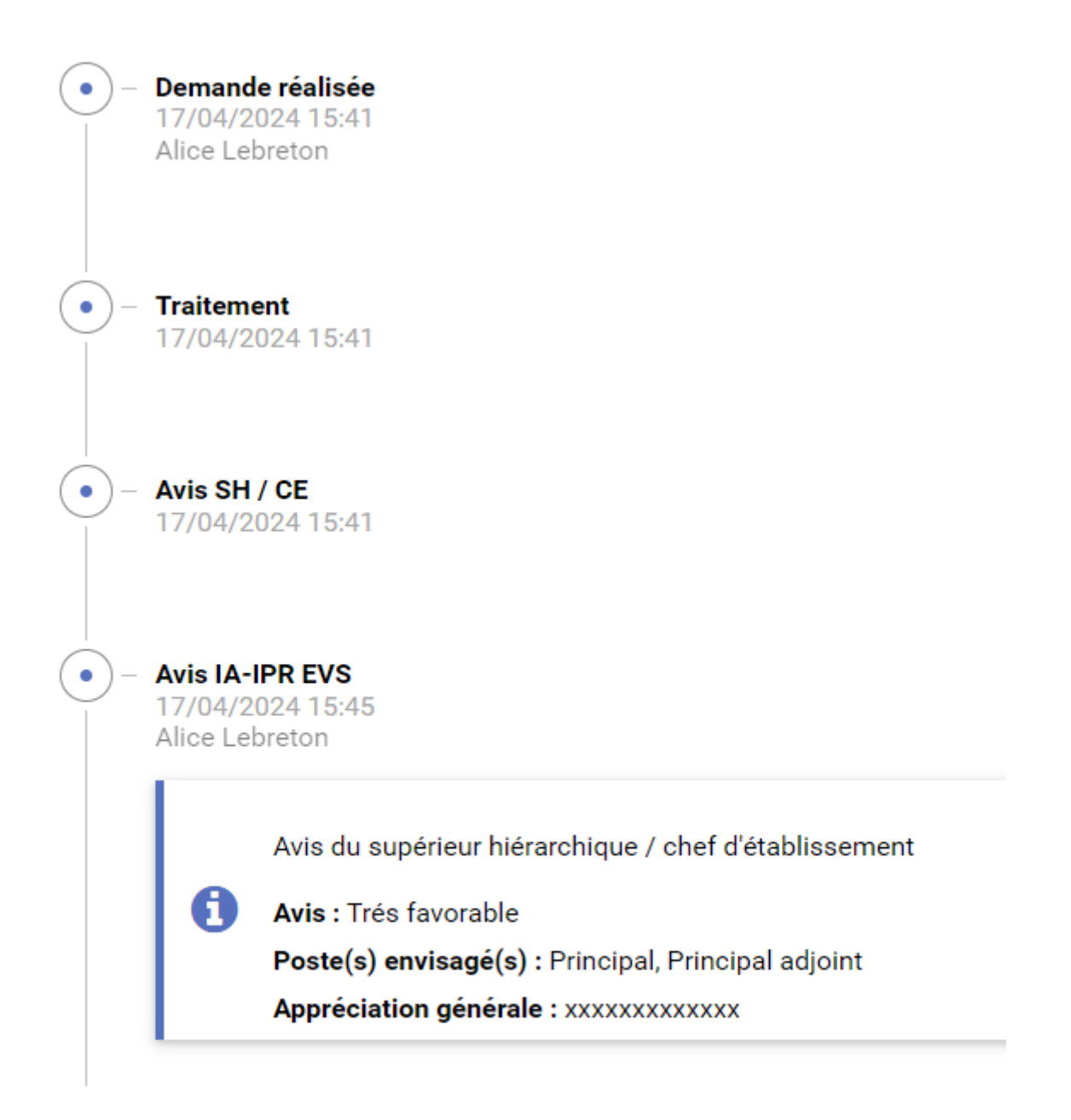

Retour à demande réalisée